# Configuração do CUIC autônomo com UCCX 12.5

# Contents

Introduction Prerequisites Requisito Componentes Utilizados Informações de Apoio CUIC independente versus CUIC correspondente Configurar Importando certificado de tomcat do CUIC no UCCX Configuração da fonte de dados UCCX no CUIC Configuração independente do servidor CUIC no UCCX Importando relatórios do CUIC Co-residente para o CUIC autônomo Verificar Troubleshoot

# Introduction

Este documento descreve as etapas de configuração necessárias para integrar o Unified Contact Center Express (UCCX) ao Cisco Unified Intelligent Center (CUIC).

# Prerequisites

# Requisito

A Cisco recomenda que você tenha conhecimento destes tópicos:

- Cisco Unified Contact Center Express versão 12.5
- Cisco Unified Intelligence Center versão 12.5

# **Componentes Utilizados**

As informações neste documento são baseadas nestas versões de software e hardware:

- Cisco Unified Contact Center Express versão 12.5
- Cisco Unified Intelligence Center versão 12.5

# Informações de Apoio

CUIC independente versus CUIC correspondente

O CUIC autônomo comparado ao CUIC co-residente no UCCX não fornece o recurso de dados

ao vivo. A personalização da permissão de usuário não é suportada no CUIC independente quando comparada ao CUIC autônomo. Os recursos do UCCX não são sincronizados automaticamente com o CUIC autônomo necessário para serem adicionados manualmente ao CUIC ou importar de um servidor LDAP.

# Standalone vs Co-resident CUIC

| Feature                        | Co-resident CUIC | Standalone CUIC |
|--------------------------------|------------------|-----------------|
| Automatic data source creation | 0                | 0               |
| Automatic data source failover | 0                | ٢               |
| User/Permission sync           | 0                | 0               |
| Automatic report installation  | 0                | 0               |
| Automatic report upgrades      | 0                | 0               |
| Historical reports             | 0                | 0               |
| Live Data reports              | ٢                | 0               |
| Develop custom reports         | 0                | <b>③</b>        |

#### Configurar

# Importando certificado de tomcat do CUIC no UCCX

Após uma instalação bem-sucedida do servidor CUIC, execute um dos seguintes procedimentos:

Se o Cisco Unified Intelligence Center (CUIC) estiver usando o certificado autoassinado, faça o upload dos certificados Tomcat dos nós do Cisco Unified Intelligence Center no repositório confiável do Unified CCX Tomcat.

Use a interface do Cisco Unified OS Administration do CUIC (https://<cuic-hostname/IP address>/cmplatform) para fazer download do arquivo do certificado tomcat autoassinado do CUIC (tomcat.pem) ou copiar as informações do certificado da saída do comando show cert own tomcat CLI.

| Certificate Details for sac | uic, tomcat                                        |
|-----------------------------|----------------------------------------------------|
| 📳 Regenerate 🔋 Gene         | rate CSR 🔋 Download .PEM File 🔋 Download .DER File |
| Status<br>i Status: Ready   |                                                    |
| Certificate Settings        |                                                    |
| File Name                   | tomcat.pem                                         |
| Certificate Purpose         | tomcat                                             |
| Certificate Type            | certs                                              |
| Certificate Group           | product-cpi                                        |
| Description(friendly nam    | ne) Self-signed certificate generated by system    |

| ]BEGIN   | CERTIFICATE |
|----------|-------------|
|          |             |
|          |             |
|          |             |
|          |             |
|          |             |
|          |             |
|          |             |
|          |             |
|          |             |
|          |             |
|          |             |
|          |             |
|          |             |
|          |             |
| END CERT | RIFICATE    |

Use a interface do Cisco Unified OS Administration do UCCX (por exemplo, https://<ucchostname>/cmplatform) para carregar o arquivo de certificado tomcat autoassinado do CUIC como certificado de confiança tomcat ou colar a saída de certificado coletado do CUIC CLI usando o comando set cert import trust tomcat da CLI

| Upload Certificate/Certificat                     | te chain                                                               |  |  |
|---------------------------------------------------|------------------------------------------------------------------------|--|--|
| Upload 🖳 Close                                    |                                                                        |  |  |
| Status<br>Warning: Uploading a clus               | ter-wide certificate will distribute it to all servers in this cluster |  |  |
| Upload Certificate/Certificate chain              |                                                                        |  |  |
| Certificate Purpose*                              | tomcat-trust v                                                         |  |  |
| Description(friendly name) CUIC-tomcatcertificate |                                                                        |  |  |
| Upload File                                       | Browse tomcat .pem                                                     |  |  |
| Upload Close                                      |                                                                        |  |  |

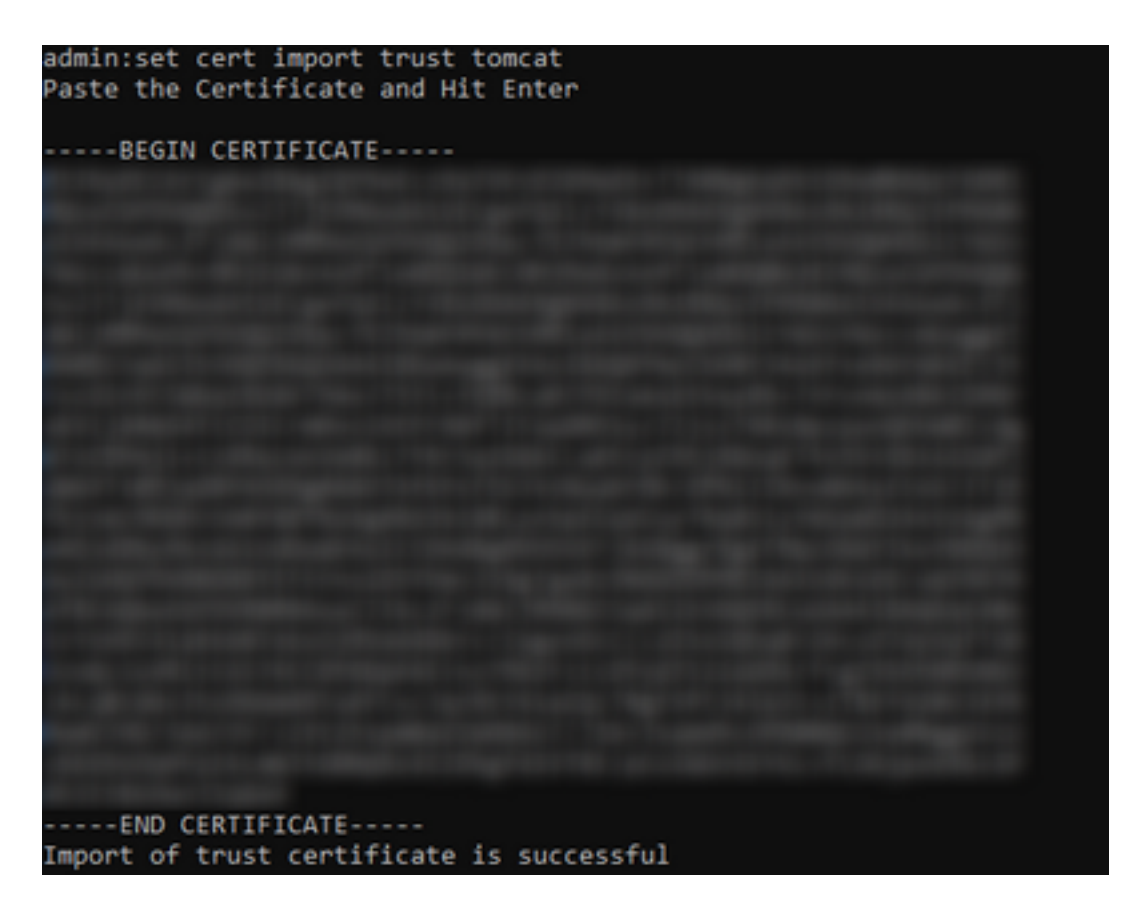

Se o cluster do Cisco Unified Intelligence Center (CUIC) estiver usando o certificado assinado da CA, faça o upload do certificado da CA raiz no armazenamento confiável do Unified CCX Tomcat.

Quando os certificados forem carregados com êxito no repositório confiável do UCCX, reinicie os servidores UCCX usando o sistema utils reinicie a partir da CLI, iniciando com o nó do editor seguido pelo assinante.

| Upload Certificate/Certifica                                                                                                    | ite chain                                                                                                    |  |
|----------------------------------------------------------------------------------------------------|----------------------------------------------------------------------------------------------------|--|
| Dipload 🖳 Close                                                                                                    |                                                                                                    |  |
| Status<br>Success: Certificate Uplo<br>Success: Certificate Uplo<br>Restart the node(s) usin<br>If SAML SSO is enabled, if<br>Upload Certificate/Certificat<br>Certificate Purpose*<br>Description(friendly name)<br>Upload File | aded<br>g the CLI command, "utils system restart".<br>regenerate the SP metadata and upload it on the IDP server.<br>e chain<br>tomcat-trust v<br>Browse No file selected. |  |
| Upload Close                                                                                                    |                                                                                                    |  |
| (i) *- indicates required ite                                                                                                    | m.                                                                                                    |  |

# Configuração da fonte de dados UCCX no CUIC

Para extrair os dados históricos do banco de dados UCCX do CUIC autônomo, adicione a fonte de dados UCCX no CUIC

• Na opção de configuração no CUIC, navegue até Fonte de dados.

- Selecione a nova opção
- Insira o nome e a descrição
- Selecione o tipo de fonte de dados como INFORMIX
- Pressione Avançar para inserir outros detalhes do UCCX

| New Data Source      | > |
|----------------------|---|
| Name*                |   |
| UCCX                 | ] |
| Description          |   |
| Description          |   |
| Data Source Type     |   |
| Microsoft SQL Server |   |
| Informix             |   |

No host, insira os detalhes como mencionado abaixo

- Host da fonte de dados: Endereço IP do nó do editor UCCX
- Porta: 1504
- Nome do banco de dados: db\_cra
- Instância: Insira o nome de host do UCCX server underscore uccx (exemplo uccxpub\_uccx)
- Fuso horário: Selecione o fuso horário na configuração suspensa configurada no servidor UCCX.

| UCCX Z        |                                                                                | Primary Node | Secondary Node | ^ |
|---------------|--------------------------------------------------------------------------------|--------------|----------------|---|
| Host Settings | Datasource Host*   IP ADDRESS OF UCCX PUBLISHER  Port*  1504  Database fileme* |              |                |   |
|               | db_cra<br>Instance*<br>uccxpub_uccx<br>Time Zone<br>Asia/Kolkata               |              |                |   |

Nas Configurações de autenticação, insira os detalhes abaixo

- ID de usuário do banco de dados: uccxhruser
- Senha: Insira a senha necessária

**Note**: A senha do uccxhruser é mantida pelo gerenciamento de senha: CCX Administration > Tools > Password Management > Historical Reporting User. Se você estiver alterando a senha, certifique-se de atualizar a senha em outros aplicativos que também estão usando o usuário do aplicativo uccxhruser.

- Conjunto de caracteres: UTF-8
- Tamanho máximo do pool: 100

| Authentication Settings | Database User ID         |   |  |
|-------------------------|--------------------------|---|--|
|                         | ucoxhruser               |   |  |
|                         | Password                 |   |  |
|                         |                          |   |  |
|                         | Charset                  |   |  |
|                         | UTF-8                    | * |  |
|                         | Max Pool Size            |   |  |
|                         | 5                        | ~ |  |
|                         | Test Connection 🖉 Online |   |  |
|                         |                          |   |  |
|                         |                          |   |  |

**Observação**: use as opções Testar conexão depois que a configuração do servidor CUIC for concluída no UCCX para verificar se o banco de dados está acessível e se as credenciais fornecidas estão corretas.

- Selecione a guia Secundário para configurar o failover para a fonte de dados
- Marque a caixa de seleção Failover ativado
- Insira os detalhes do nó do assinante do UCCX

| lost Settings | Chable Failover               |
|---------------|-------------------------------|
|               | Datasource Host* 0            |
|               | IP ADDRESS OF UCCX SUBSCRIBER |
|               | Port*                         |
|               | 1504                          |
|               | Database Name*                |
|               | db_cra                        |
|               | Instance*                     |
|               | subuccx_uccx                  |
|               | Time Zone                     |
|               | Select a Time Zone 👻          |
|               |                               |

Observação: se for um servidor de nó único, essa configuração não é necessária

# Configuração independente do servidor CUIC no UCCX

Navegue até Sistema na página de administração do UCCX e selecione a configuração independente do CUIC para adicionar os detalhes do servidor do CUIC no UCCX

- FQDN: Insira o FQDN do servidor CUIC
- Nome da fonte de dados: Insira o nome da fonte de dados configurada no CUIC.
- Nome de usuário: Insira o nome de usuário do administrador do CUIC autônomo
- Senha: Insira a senha de administrador do CUIC autônomo

| CUIC Configuration: |                       |
|---------------------|-----------------------|
| FQDN*               | sacuicuccx.cisco.loca |
| Datasource Name*    | UCCX                  |
| User Name*          | admin                 |
| Password*           | •••••                 |

**Observação**: certifique-se de adicionar a entrada de host do servidor CUIC ao servidor DNS usado para UCCX.

# Importando relatórios do CUIC Co-residente para o CUIC autônomo

O servidor CUIC autônomo não importa os relatórios de histórico do UCCX por padrão.

 Primeiro, faça o download dos relatórios do UCCX do CUIC do UCCX, usando a opção exportar na guia Ações

| Reports                   |   |                        |                   |                       | 0 |
|---------------------------|---|------------------------|-------------------|-----------------------|---|
| Q All Favorites 0         |   |                        | Ċ                 | Import New            | w |
| Reports > Stock           |   |                        |                   |                       |   |
| Name                      | ÷ | Description            | Report Definition | Actions               |   |
| Intelligence Center Admin |   |                        |                   |                       |   |
| Unified CCX Historical    |   | Unified CCX Historical | -                 |                       |   |
| Unified CCX Live Data     |   | Unified CCX Live Data  | -                 | Rename                |   |
|                           |   |                        |                   | Delete                |   |
|                           |   |                        |                   | Permissions<br>Export |   |

• Na lista suspensa, selecione o estoque como uma pasta para importar o relatório do UCCX.

| Reports                     | Import Reports  |   | × |
|-----------------------------|-----------------|---|---|
| Import Reports              |                 |   |   |
| File Name*(XML or ZIP file) | Save to Folder* |   |   |
| UCCX2p                      | Stock           | ¥ |   |
| Browse                      |                 |   |   |

 Marque a opção de seleção para substituir a permissão dos relatórios e selecione a opção de importação.

| Reports                                                                                                    | Import Reports                   | Import Reports                                     |                                    |                            |               |
|----------------------------------------------------------------------------------------------------|----------------------------------|----------------------------------------------------|------------------------------------|----------------------------|---------------|
|                                                                                                    | he selected reports may take sev | eral minutes to import. Estimated import time: 3 m | inute(s) 45 second(s).             |                            |               |
| Import Reports                                                                                                    |                                  |                                                    |                                    |                            |               |
| File Name*(XML or ZIP file)                                                                                                    | Save to F                        | older*                                             |                                    |                            |               |
| UCCK 2p                                                                                                    | Stock                            |                                                    | *                                  |                            |               |
|                                                                                                    | Report Definition Data Source*   |                                                    | /alue List Data Source             |                            |               |
|                                                                                                    | UCCX                             | ~ O                                                | UCCX v                             | 0                          |               |
|                                                                                                    | The selected of                  | bra source la online                               | The selected data source is enline |                            |               |
| Report Template                                                                                                    |                                  | Available Version                                  | Incoming Version                   | <ul> <li>Select</li> </ul> |               |
| Report : Application Summary Report<br>Report Definition : Application Summary Report Definition<br>Value List : UCDX_ApplicationName                                                                                                    |                                  | 68.0<br>68.0<br>68.0                               | 68.0<br>68.0<br>68.0               | Verwrite                   | i             |
| Report : Application Performance Analysis Report<br>Report Definition : Application Performance Analysis Report Definition                                                                                                    |                                  | 68.0<br>68.0                                       | 68.0<br>68.0                       | 🖌 Ovenvribe                |               |
| Report : United License Consumption Report<br>Report Definition : United License Consumption Report Definition                                                                                                    |                                  | 71.0<br>71.0                                       | 71.0<br>71.0                       | Verwite                    |               |
| Report : Oueue Management Audit Trail Report<br>Report Definition : Dueue Management Audit Trail Report Definition<br>Value List : UOCD, Modified, Gly<br>Value List : UOCD, Spannikames<br>Value List : UOCD, SQL All Nomes<br>Value List : UOCR, AgentiName |                                  | <br>71.0<br>71.0<br>76.0                           | <br>77.0<br>77.0<br>78.0           | Verwrite                   |               |
| Report : Mutichannel Agent Summary Report<br>Report Definition : Mutichannel Agent Summary Report Definition<br>Value List : UCCX_SReamNames<br>Value List : UCCX_ReamNames<br>Value List : UCCX_AgentName                                                    |                                  | 5.0<br>70.0<br>71.0<br>76.0                        | 5.0<br><br>70.0<br>71.0<br>76.0    | Verwrite                   |               |
| Report : Wrap-Up Reasons Report for Chat and Email<br>Report Definition : Wrap-Up Reasons Report for Chat and Email                                                                                                    |                                  |                                                    |                                    | Verwrite                   |               |
|                                                                                                    |                                  |                                                    |                                    |                            | Cancel Import |

# Atribua a permissão de relatórios a usuários ou grupos obrigatórios entrando na guia permissões disponível na opção configurar no CUIC.

| Name                                                                                                    | Ó | User                          | Permissions Ö |      |   | Groups                                       |
|----------------------------------------------------------------------------------------------------|---|-------------------------------|---------------|------|---|----------------------------------------------|
| ٩                                                                                                    |   | ٩                             | View          | Edit |   |                                              |
| ✓ ■ Reports (1)     ✓ ■ Stock (2)     ✓ ■ Intelligence Center Admin (1)     ✓ ■ Unified CCX Historical (6) |   | CUIC\admin<br>CUIC\agentproxy |               |      |   |                                              |
|                                                                                                    | > | CUICLUSET                     |               |      | > | Select a user to view the associated groups. |

# Verificar

Execute um dos relatórios de estoque do CUIC para exibir os dados do UCCX no CUIC autônomo.

# Troubleshoot

- Verifique se o FQDN está correto.
- Certifique-se de que o certificado tomcat autoassinado ou o certificado raiz do CUIC sejam adicionados ao armazenamento confiável UCCX tomcat.
- Verifique se a opção de conexão de teste na fonte de dados no CUIC mostra uma marca de seleção verde após a conclusão da configuração.
- Verifique se a conectividade de rede está UP e se o servidor CUIC pode ser acessado do servidor UCCX
- O nome de usuário ou a senha digitada para o servidor CUIC autônomo estão incorretos.
- O nome da instância é fornecido para a fonte de dados com correspondência autônoma com o nome no UCCX.
- O serviço de banco de dados do Cisco Unified CCX na página Serviceability deve ser INSERVICE.